Lab Guide

Implementing and maintaining DNS

# **Install DNS role**

We have a running DNS service on DC1, which got installed when we installed the first domain controller in the domain "lab.local"

We will install another DNS server on DC2, and use it to get hands on experience in configuring and maintaining DNS service in Windows server environment.

1- Open the Server Manager on DC2 and click on "Add Roles and Features", then click "Next".

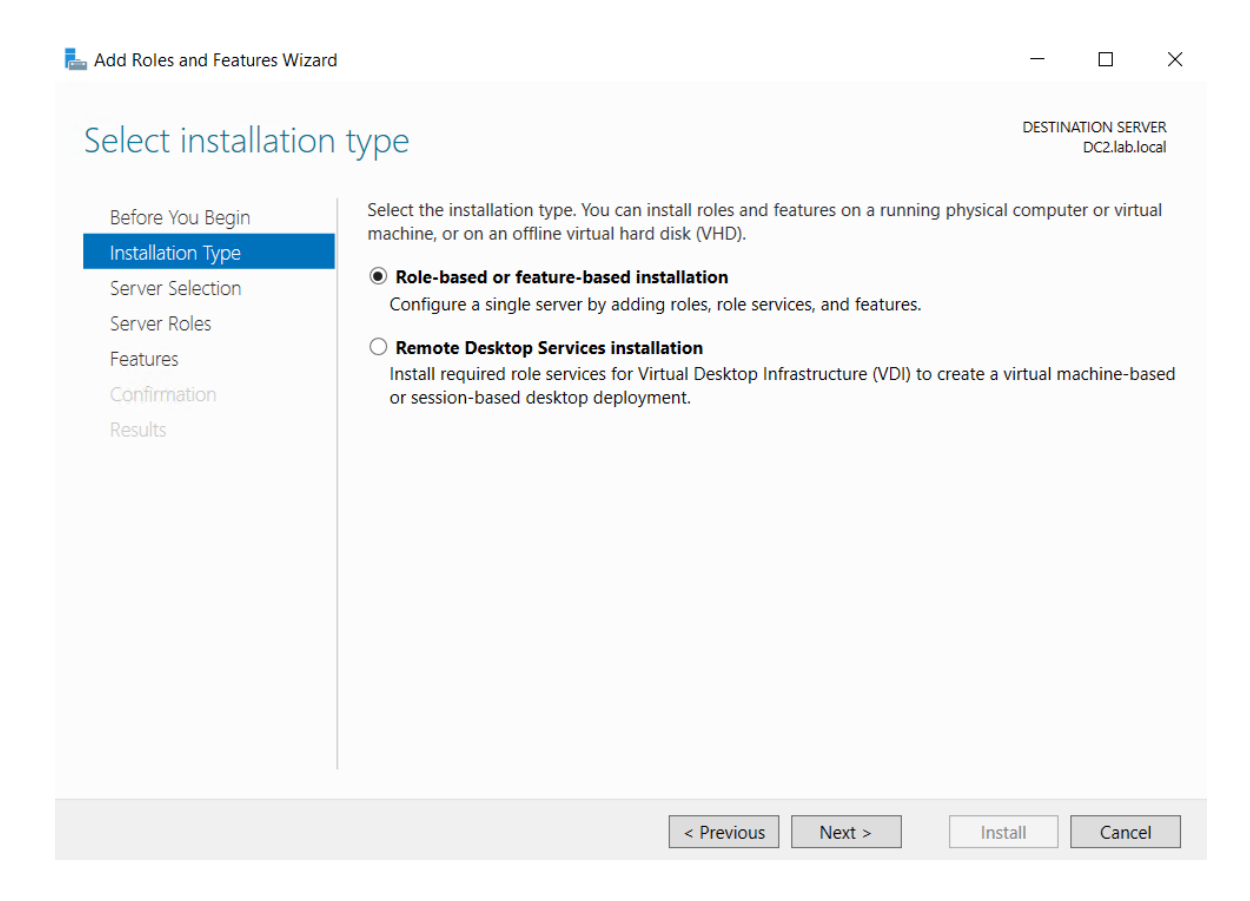

2- Keep the selection on "Role-based or Feature-based installation, and click "Next"

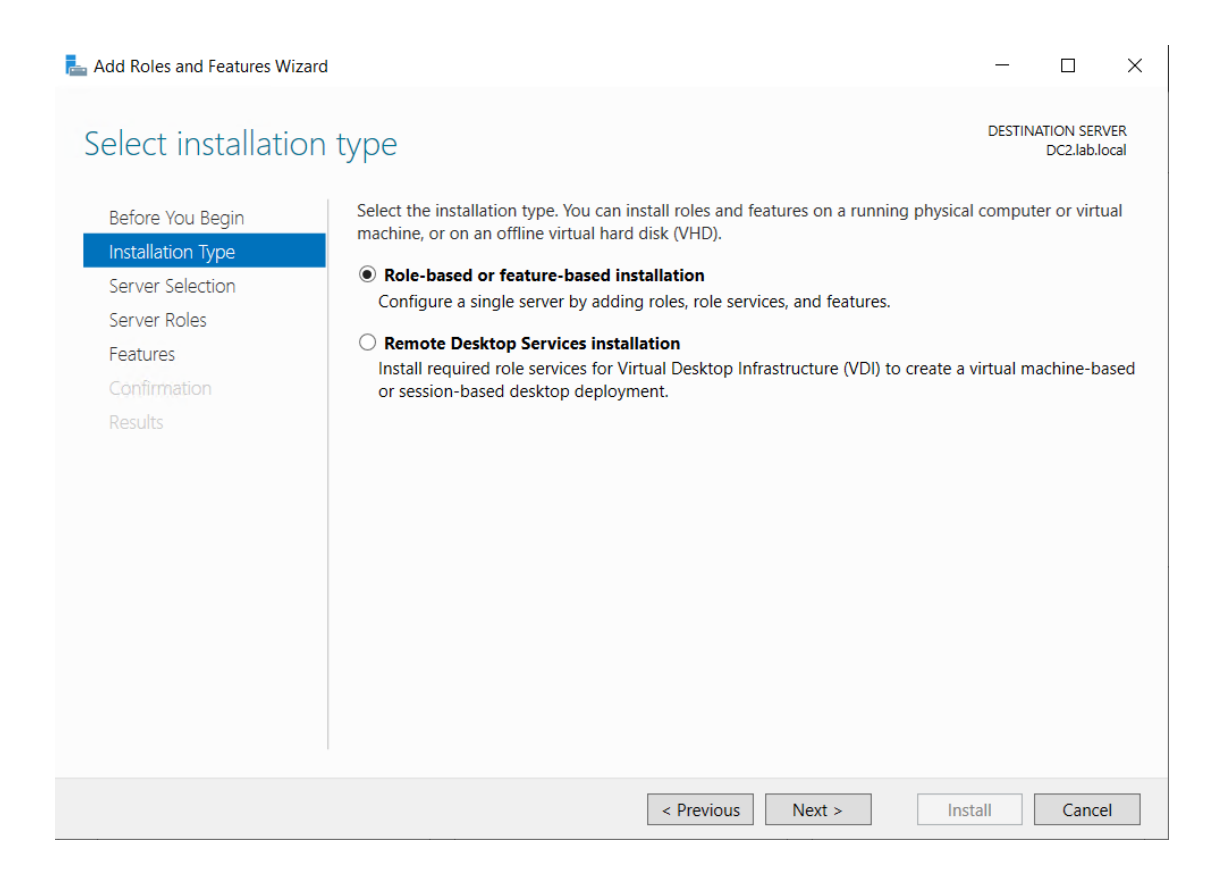

3- Make sure DC2 is selected and click "Next".

| Select destinat   | ion server                              |                          |                                  | DESTINAT        | ION SERVI<br>DC2.lab.loc |
|-------------------|-----------------------------------------|--------------------------|----------------------------------|-----------------|--------------------------|
| Before You Begin  | Select a server or a vi                 | rtual hard disk on whicl | h to install roles and features. |                 |                          |
| Installation Type | <ul> <li>Select a server fro</li> </ul> | m the server pool        |                                  |                 |                          |
| Server Selection  | O Select a virtual ha                   | rd disk                  |                                  |                 |                          |
| Server Roles      | Server Pool                             |                          |                                  |                 |                          |
| Features          |                                         |                          |                                  |                 |                          |
|                   | Filter:                                 |                          |                                  |                 |                          |
| Results           | Name                                    | IP Address               | Operating System                 |                 |                          |
|                   |                                         |                          |                                  |                 |                          |
|                   | DC2.lab.local                           | 10.10.10.2               | Microsoft Windows Server         | 2022 Datacenter |                          |
|                   | DC2.lab.local                           | 10.10.10.2               | Microsoft Windows Server         | 2022 Datacenter |                          |
|                   | DC2.lab.local                           | 10.10.10.2               | Microsoft Windows Server         | 2022 Datacenter |                          |
|                   | DC2.lab.local                           | 10.10.10.2               | Microsoft Windows Server         | 2022 Datacenter |                          |

4- Check on DNS, and click "Next", then a message will popup asking to add the required features, click "Add Feature", then click "Next".

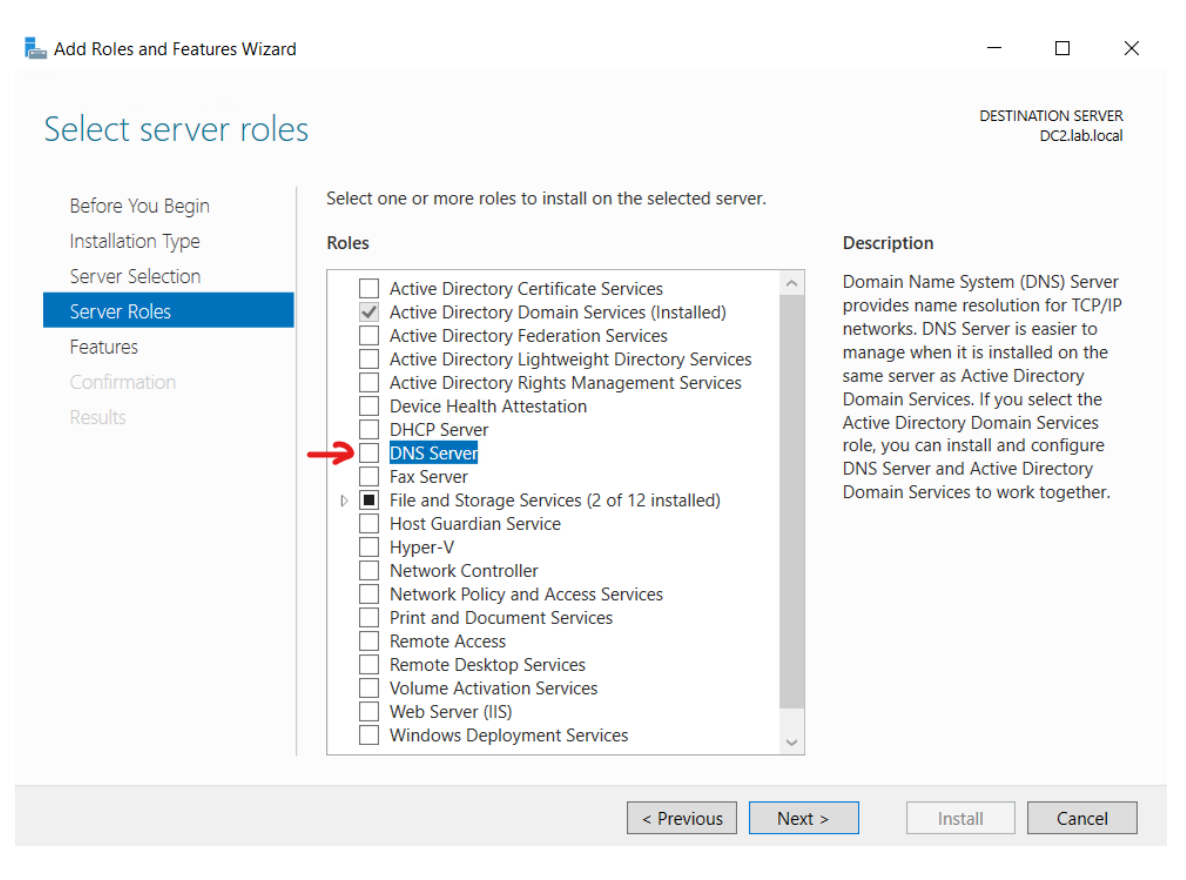

5- Click "Next" twice, and finally "Install".

Now DNS role will be installed, the next step is to configure the server in order to make it able to serve client DNS queries.

DNS can respond to click queries by either checking its own "DNS Zone", or be getting help from other DNS servers.

6- At first, you can configure the server as a forwarder which gets clients requests and forward them to anther server you specify.To do that, go to "Server Manager", click on "Tools" then select "DNS" from the menu Then will open the DNS console, right-click on the server's name and choose "Properties"

| 🍰 DNS Manager                                                                                                    |   | _ | × |
|----------------------------------------------------------------------------------------------------|---|---|---|
| File Action View Help                                                                                                    |   |   |   |
| 🗢 🔿 🙍 📷 🗙 🖾 🧟 🗟 📷 📲 🚳                                                                                                    |   |   |   |
| <ul> <li>DNS Name</li> <li>Configure a DNS Server</li> <li>F Create Default Application Directory Partitions</li> <li>1 New Zone</li> <li>C Set Aging/Scavenging for All Zones</li> <li>Scavenge Stale Resource Records</li> <li>Update Server Data Files</li> </ul> |   |   |   |
| Clear Cache<br>Launch nslookup                                                                                                    |   |   |   |
| All Tasks                                                                                                    | > |   |   |
| View                                                                                                    | > |   |   |
| Delete<br>Refresh<br>Export List                                                                                                    |   |   |   |
| -> Properties                                                                                                    |   |   |   |
| Help                                                                                                    |   |   |   |
| Opens the properties dialog box for the current selection.                                                                                                    |   |   |   |

7- In the "Properties" page click on "Forwarders" tap, then add DC1 as shown in the picture

| DC2 Properties                                                                                                    |                                                                                                    | ? ×                    |  |  |  |  |
|----------------------------------------------------------------------------------------------------|----------------------------------------------------------------------------------------------------|------------------------|--|--|--|--|
| Debug Logging Event Loggin<br>Interfaces Forwarders                                                                           | ng Monitoring<br>Advanced                                                                                                    | Security<br>Root Hints |  |  |  |  |
| Forwarders are DNS servers that this server can use to resolve DNS queries for records that this server cannot resolve.       |                                                                                                    |                        |  |  |  |  |
| IP Address                                                                                                    | Server FQDN                                                                                                    |                        |  |  |  |  |
| 10.10.10.1                                                                                                    | DC1                                                                                                    |                        |  |  |  |  |
|                                                                                                    |                                                                                                    |                        |  |  |  |  |
|                                                                                                    |                                                                                                    |                        |  |  |  |  |
|                                                                                                    |                                                                                                    |                        |  |  |  |  |
|                                                                                                    |                                                                                                    |                        |  |  |  |  |
| Use root hints if no forwarders are a                                                                                         | available                                                                                                    | Edit                   |  |  |  |  |
| Note: If conditional forwarders are defi<br>used instead of server-level forwarders<br>forwarders, navigate to the Conditiona | Note: If conditional forwarders are defined for a given domain, they will be<br>used instead of server-level forwarders. To create or view conditional<br>forwarders, navigate to the Conditional Forwarders node in the scope tree. |                        |  |  |  |  |
|                                                                                                    |                                                                                                    | _                      |  |  |  |  |
| OK Cano                                                                                                    | xel Apply                                                                                                    | Help                   |  |  |  |  |

Now DC2 will respond the client queries by forwarding the query to DC1, getting the response, and send back the response to the client.

### **Primary and Secondary zones**

Let's go further with the next step which is to add a new zone to DC2 to make it able to respond to client queries by itself.

At first, we will create a Primary zone and configure zone transfer with a secondary zone on another DNS server.

8- In DNS console on DC2, make sure forward lookup zone to selected, then right-click on it, and choose "New Zone"

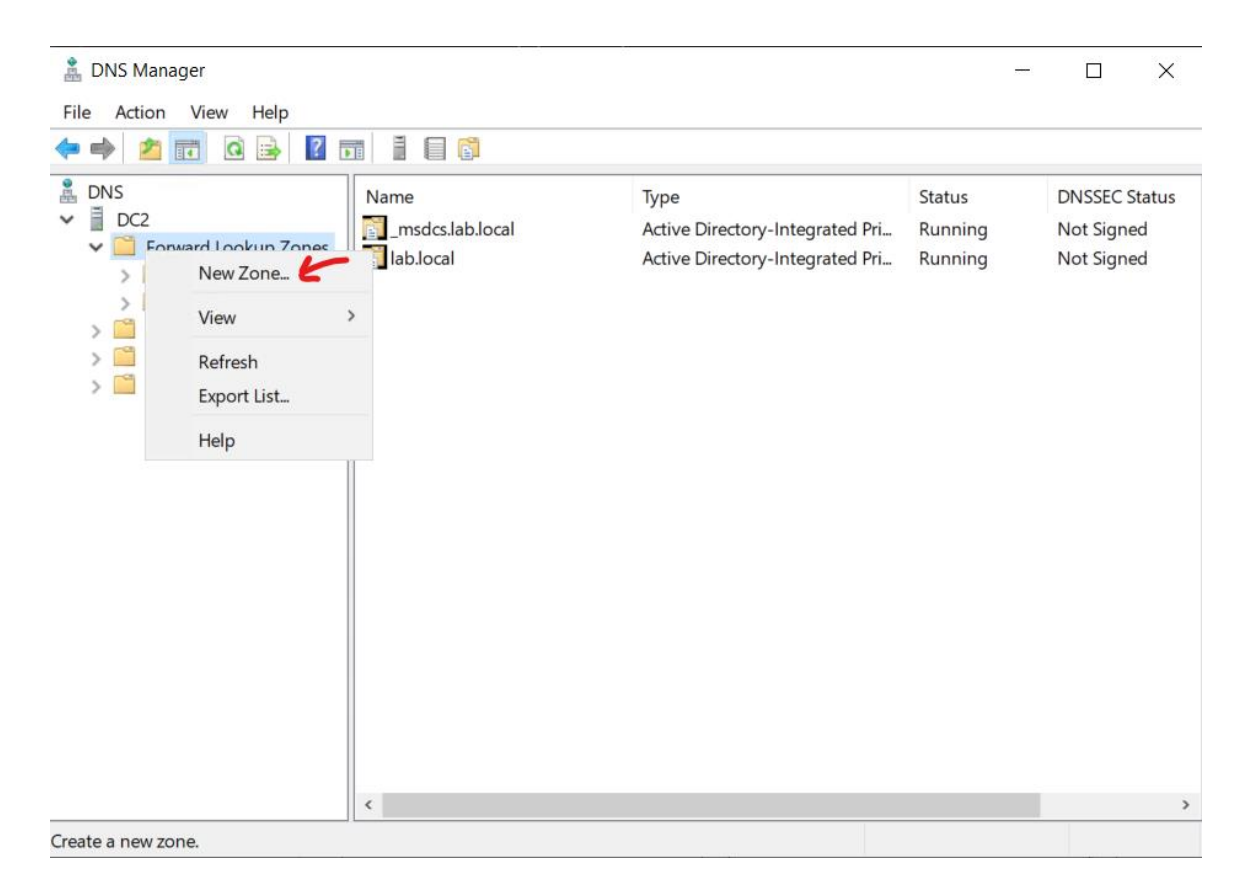

9- In the "New zone wizard" click "Next", then leave the default selection on "Primary zone", and uncheck the option down the window, which says "Store the zone in Active Directory, (this option is available only of DC2 is already and domain controller. Then click "Next"

#### Zone Type

The DNS server supports various types of zones and storage.

| Cusatas                                                                                                   | one                                                                                                    | ومراقبة والمراجعة والمراجع                                                 | this serves                                                           |                       |
|----------------------------------------------------------------------------------------------------|----------------------------------------------------------------------------------------------------|----------------------------------------------------------------------------|-----------------------------------------------------------------------|-----------------------|
| Creates a                                                                                                 | copy of a zone that can b                                                                                                    | be updated directly or                                                     | i this server.                                                        |                       |
| <u>○</u> Secondar                                                                                         | y zone                                                                                                    |                                                                            |                                                                       |                       |
| Creates a the proce                                                                                       | a copy of a zone that exists<br>essing load of primary serv                                                                         | s on another server.<br>Vers and provides fau                              | This option helps ba<br>It tolerance.                                 | lance                 |
|                                                                                                    |                                                                                                    |                                                                            |                                                                       |                       |
| ⊖ Stub zone                                                                                               | 2                                                                                                    |                                                                            |                                                                       |                       |
| <ul> <li>Stub zone</li> <li>Creates a</li> <li>(SOA), ar</li> <li>authorita</li> </ul>                    | e<br>a copy of a zone containing<br>nd possibly glue Host (A) re<br>tive for that zone.                                             | g only Name Server (I<br>ecords. A server cont                             | NS), Start of Authori<br>aining a stub zone i                         | ty<br>s not           |
| <ul> <li>Stub zone<br/>Creates a<br/>(SOA), ar<br/>authorita</li> <li>Store the<br/>controller</li> </ul> | e<br>a copy of a zone containing<br>nd possibly glue Host (A) re<br>tive for that zone.<br>zone in <u>A</u> ctive Directory (a<br>) | g only Name Server (l<br>ecords. A server cont<br>available only if DNS se | NS), Start of Authori<br>aining a stub zone i<br>erver is a writeable | ty<br>s not<br>domain |

10- Enter the new zone name "abc.local" and click next.

| Zo | one Name<br>What is the name of the new zone?                                                                                                    | The second second                                  |
|----|----------------------------------------------------------------------------------------------------|----------------------------------------------------|
|    | The zone name specifies the portion of the DNS namespace for which this authoritative. It might be your organization's domain name (for example, a portion of the domain name (for example, newzone.microsoft.com). The the name of the DNS server. | server is<br>microsoft.com) or<br>zone name is not |
|    | Zone name:                                                                                                    |                                                    |
|    | abc.local                                                                                                    |                                                    |
|    |                                                                                                    | 1                                                  |
|    |                                                                                                    |                                                    |
|    |                                                                                                    |                                                    |
|    |                                                                                                    |                                                    |
|    |                                                                                                    |                                                    |
|    |                                                                                                    |                                                    |
|    |                                                                                                    |                                                    |
|    |                                                                                                    |                                                    |

X

11- In the zone file name accept the default, and click "Next"

| Zone File<br>You can create a new zone file or use a file                           | e copied from another DNS server.                            | III IIII |
|-------------------------------------------------------------------------------------|--------------------------------------------------------------|----------|
| Do you want to create a new zone file or us another DNS server?                     | se an existing file that you have copie                      | ed from  |
| • Create a new file with this file name:                                            |                                                              |          |
| abc.local.dns                                                                       |                                                              |          |
| O Use this existing file:                                                           |                                                              |          |
| To use this existing file, ensure that it ha<br>%SystemRoot%\system32\dns on this s | as been copied to the folder<br>server, and then click Next. |          |
|                                                                                     |                                                              |          |
|                                                                                     | < Back Next >                                                | Cancel   |

12- In the "Dynamic Update" window change the selection allow both secure and nonsecure dynamic updates, and click "Next"

| Dynamic Update                                                                     |                                             |                   |            |
|------------------------------------------------------------------------------------|---------------------------------------------|-------------------|------------|
| You can specify that this DNS zone accept<br>updates.                              | s secure, nonsecure                         | , or no dynamic   | Interest   |
| Dynamic updates enable DNS client compu<br>resource records with a DNS server when | uters to register and<br>ever changes occur | dynamically updat | e their    |
| Select the type of dynamic updates you wa                                          | ant to allow:                               |                   |            |
| Allow only secure dynamic updates (re-                                             | commended for Acti                          | ve Directory)     |            |
| This option is available only for Active D                                         | Directory-integrated                        | zones.            |            |
| Allow both nonsecure and secure dyna                                               | mic updates                                 |                   |            |
| Dynamic updates of resource records                                                | are accepted from a                         | any client.       |            |
| This option is a significant securi from untrusted sources.                        | ity vulnerability beca                      | use updates can b | e accepted |
| O Do not allow dynamic updates                                                     |                                             |                   |            |
| Dynamic updates of resource records a these records manually.                      | are not accepted by                         | this zone. You mu | st update  |
|                                                                                    |                                             |                   |            |
|                                                                                    |                                             |                   |            |

13- Click "Finish" to create the zone.

Now the zone is created as a primary zone, and we need to create a secondary zone on another server, which will be read-only zone, and will transfer it is records from the primary (the master)

We will use DC1 for this step

14-, Go to DC1, Open the DNS console then r-click on the server's name and choose "New Zone", and select secondary, then click "Next"

| Zone Type                                                                                                   |                                                                     | 31                                                                                                    |
|----------------------------------------------------------------------------------------------------|---------------------------------------------------------------------|----------------------------------------------------------------------------------------------------|
| The DNS server supports various types                                                                       | s of zones and storage.                                             | in the second second se |
| Select the type of zone you want to cre                                                                     | ate:                                                                |                                                                                                    |
| O Primary zone                                                                                              |                                                                     |                                                                                                    |
| Creates a copy of a zone that can b                                                                         | be updated directly on this serv                                    | er.                                                                                                    |
| Secondary zone                                                                                              |                                                                     |                                                                                                    |
| Creates a copy of a zone that exists<br>the processing load of primary serv                                 | s on another server. This optio<br>vers and provides fault tolerand | n helps balance<br>ce.                                                                                                    |
| 🔿 Stub zone                                                                                                 |                                                                     |                                                                                                    |
| Creates a copy of a zone containing<br>(SOA), and possibly glue Host (A) re<br>authoritative for that zone. | g only Name Server (NS), Start<br>ecords. A server containing a s   | of Authority<br>tub zone is not                                                                                                    |
| Store the zone in Active Directory (a controller)                                                           | wailable only if DNS server is a                                    | writeable domain                                                                                                    |
|                                                                                                    |                                                                     |                                                                                                    |
|                                                                                                    |                                                                     |                                                                                                    |

15- Enter the zone name "abc.local", then click "Next"

| New Zone Wizard                                                                                                    | ×                                                                                                    |
|----------------------------------------------------------------------------------------------------|----------------------------------------------------------------------------------------------------|
| Zone Name<br>What is the name of the new zone?                                                                                                    | and the second second se |
| The zone name specifies the portion of the authoritative. It might be your organization a portion of the domain name (for example the name of the DNS server. | DNS namespace for which this server is<br>s domain name (for example, microsoft.com) or<br>e, newzone.microsoft.com). The zone name is not                                                                                                    |
| Zone name:                                                                                                    |                                                                                                    |
| abc.local                                                                                                    |                                                                                                    |
|                                                                                                    |                                                                                                    |
|                                                                                                    |                                                                                                    |
|                                                                                                    |                                                                                                    |
|                                                                                                    |                                                                                                    |
|                                                                                                    |                                                                                                    |
|                                                                                                    |                                                                                                    |
|                                                                                                    | < Back Next > Cancel                                                                                                    |

16- Enter the IP address or the name of the DNS server which holds the primary zone, in our case it is DC2.

| The secondary zone is                                           | s copied from one or | r more DNS servers.   |                       |
|-----------------------------------------------------------------|----------------------|-----------------------|-----------------------|
| Specify the DNS serve                                           | rs from which you w  | ant to copy the zone. | Servers are contacted |
| in the order shown.                                             |                      |                       |                       |
| Master Servers:                                                 |                      |                       |                       |
| IP Address                                                      | Server FQDN          | Validated             | Delete                |
| <click here="" td="" to<=""><td></td><td></td><td></td></click> |                      |                       |                       |
| 0 10.10.10.2                                                    | DC2                  | OK                    | Up                    |
| - ICHIOIL                                                       |                      |                       |                       |
| 1                                                               |                      |                       | Down                  |
| 1                                                               |                      |                       | Down                  |
| 1                                                               |                      |                       | Down                  |
| 1                                                               |                      |                       | Down                  |
| 1                                                               |                      |                       | Down                  |

17- Finally click finish the create the zone.

Now the zone is created but we need to allow zone transfer from DC2 (the master) to DC1, before allowing zone transfer from the master, the secondary zone will not work.

18- Go to DC2, r-click on "abc.local" zone and choose properties.

19- Click on "zone transfer" tap, it says that transfer is allowed to server that are listed on "Name Servers" tap

| abc.local Properties                                                                                     |               |                                    | ?         | × |
|----------------------------------------------------------------------------------------------------|---------------|------------------------------------|-----------|---|
| General                                                                                                  | 5             | Start of Authority (S              | SOA)      |   |
| Name Servers                                                                                             | WINS          | Zone                               | Transfers |   |
| A zone transfer sends a copy copy.<br>Allow zone transfers:<br>To any server<br>Only to servers listed o | of the zone t | to the servers that<br>Servers tab | request a |   |
| IP Address                                                                                               |               | Server FQDN                        |           |   |
|                                                                                                    |               |                                    | Edit      |   |
| To specify secondary serv<br>updates, click Notify.                                                      | ers to be no  | tified of zone                     | Notify    |   |
| ОК                                                                                                    | Cancel        | Apply                              | Hel       | p |

20- The point is "Name Servers" tap has only DC2, and we need to add DC1 (which has the secondary zone) in it.

| abc.local Properties ?                                                                                                    |                             |                    |          |  |  |  |
|----------------------------------------------------------------------------------------------------|-----------------------------|--------------------|----------|--|--|--|
| General                                                                                                    | Star                        | t of Authority (SO | A)       |  |  |  |
| Name Servers                                                                                                    | WINS                        | Zone T             | ransfers |  |  |  |
| To add name servers to the list, click Add.                                                                                                   |                             |                    |          |  |  |  |
| Name servers:                                                                                                    | Name servers:               |                    |          |  |  |  |
| Server Fully Qualified Don                                                                                                    | nain Name (FQDN)            | IP Addres          | 55       |  |  |  |
| dc1.lab.local.                                                                                                    |                             | [10.10.10          | 0.1]     |  |  |  |
|                                                                                                    | dc2.lab.local. [10.10.10.2] |                    |          |  |  |  |
| Add Edit.                                                                                                    | Remov                       | e                  |          |  |  |  |
| Add Edit Remove * represents an IP address retrieved as the result of a DNS query and may not represent actual records stored on this server. |                             |                    |          |  |  |  |
| OK                                                                                                    | Cancel                      | Apply              | Help     |  |  |  |

- 21- Wait a minute for the transfer to happen, and you can refresh the zone on DC1 to see that transfer has been successful.
- 22- Create a new "Host (a)" record on the primary zone, and check if the zone transfer has been successful in the secondary zone.
- 23- Try to create a new record on the secondary zone, you won't find the option to do so. As this copy of the zone is read only.

## **Active Directory Integrated Zone**

Benefits of DNS integrated Active Directory

- Multimaster update and enhanced security based on the capabilities of Active Directory.
- Zones are replicated and synchronized to new domain controllers automatically whenever a new one is added to an Active Directory domain.
- Directory replication is faster and more efficient and secure than standard DNS replication.
- Multiple masters are created for DNS replication. Therefore, any domain controller in the domain running the DNS Server service can write updates to the Active Directory-integrated DNS zones.
- Secure dynamic updates are supported.
- A forest-wide application directory partition is available in this scenario, called ForestDnsZones.
- Domain-wide application directory partitions for each domain in the forest, named DomainDnsZones.

To get the benefits of DNS integrated Active Directory, the steps are very simple, we will delete the secondary zone "abc.local" from DC1. Then convert the primary zone on DC2 to an Active Directory integrated zone.

Please notice that both DC1 and DC2 are domain controllers.

24- Delete the secondary zone from DC1

| D Zones<br>D Zones<br>D Cal Name as parent folder)<br>(same as parent folder)<br>(same as parent folder) | Type<br>Start of Authority (SOA)<br>Name Server (NS)<br>Name Server (NS)                                                                                                    | Data<br>[4], dc2.lab.local, hostmaste<br>dc2.lab.local.<br>dc1.lab.local.                                                                                                    | Timestamp<br>static<br>static<br>static                                                                                                    |                                                                                                    |
|----------------------------------------------------------------------------------------------------|----------------------------------------------------------------------------------------------------|----------------------------------------------------------------------------------------------------|----------------------------------------------------------------------------------------------------|----------------------------------------------------------------------------------------------------|
| Reload<br>Transfer from Master<br>Transfer new copy of zone from Master<br>All Tasks                     | >                                                                                                    |                                                                                                    |                                                                                                    |                                                                                                    |
| View                                                                                                    |                                                                                                    |                                                                                                    |                                                                                                    |                                                                                                    |
| Delete<br>Refresh<br>Export List                                                                         |                                                                                                    |                                                                                                    |                                                                                                    |                                                                                                    |
| Properties                                                                                               |                                                                                                    |                                                                                                    |                                                                                                    |                                                                                                    |
| Help                                                                                                    |                                                                                                    |                                                                                                    |                                                                                                    |                                                                                                    |
|                                                                                                    |                                                                                                    |                                                                                                    |                                                                                                    |                                                                                                    |
|                                                                                                    | Zones<br>cal<br>(same as parent folder)<br>(same as parent folder)<br>(same as | Zones<br>cal<br>(same as parent folder)<br>(same as parent folder)<br>(same as parent folder)<br>(same as parent folder)<br>Name Server (NS)<br>Name Server (NS)<br>Name Serve | Zones<br>cal<br>(same as parent folder)<br>(same as parent folder)<br>(same as parent folder)<br>(same as parent folder)<br>(same as parent folder)<br>Name Server (NS)<br>Name Server (NS)<br>All Calablocal.<br>dcllablocal.<br>dcllablocal.<br>dcllablocal.<br>dcllablocal.<br>tselection.<br>Start of Authority (SOA)<br>Name Server (NS)<br>(dcllablocal.<br>dcllablocal.<br>(dcllablocal.<br>dcllablocal.<br>dcllablocal.<br>dcllablocal.<br>dcllablocal.<br>dcllablocal.<br>dcllablocal.<br>dcllablocal.<br>dcllablocal.<br>dcllablocal.<br>dcllablocal.<br>same as a second the second the se | Zones<br>cal<br>(same as parent folder)<br>(same as parent folder)<br>(same as parent folder)<br>(same as parent folder)<br>(same as parent folder)<br>(same as parent folder)<br>Name Server (NS)<br>Name Server (NS)<br>Name Server (NS)<br>(d.lab.local.<br>dcllab.local.<br>(d.lab.local.<br>(d.lab.local |

# 25- Open DNS on DC1 and r-click on the zone and choose properties, then click on "Change"

🛔 DNS Manager

| File Action View                                      | Help                                                                                                    |                   |                                    |                               |  |  |  |  |
|-------------------------------------------------------|----------------------------------------------------------------------------------------------------|-------------------|------------------------------------|-------------------------------|--|--|--|--|
| 🗢 🄿 🙍 🏹                                               | t 🖻 🗟 🗟 🖪 📰                                                                                                    | 1                 |                                    |                               |  |  |  |  |
| Abc.local Properties                                  |                                                                                                    |                   |                                    | ? ×                           |  |  |  |  |
| DC2     Forward Lo                                    | Name Servers     WINS       General     Start of Author                                                                                  |                   |                                    | Zone Transfers<br>ority (SOA) |  |  |  |  |
| > 📑 Iab.loca                                          | Status: Running                                                                                                    |                   |                                    | Pause                         |  |  |  |  |
| <ul> <li>Reverse Loc</li> <li>Trust Points</li> </ul> | Type: Primary                                                                                                    |                   | $\rightarrow$                      | Change                        |  |  |  |  |
| > 📔 Conditiona                                        | Replication: Not an Active                                                                                                    | Directory-integra | ated zone                          | Change                        |  |  |  |  |
|                                                       | Zone file name:                                                                                                    |                   |                                    |                               |  |  |  |  |
|                                                       | abc.local.dns                                                                                                    |                   |                                    |                               |  |  |  |  |
|                                                       | Dynamic updates:                                                                                                    | Nonse             | Nonsecure and secure $\qquad \lor$ |                               |  |  |  |  |
|                                                       | Allowing nonsecure dynamic updates is a significant security<br>vulnerability because updates can be accepted from untrusted<br>sources. |                   |                                    |                               |  |  |  |  |
|                                                       | To set aging/scavenging properties, click Aging. Aging                                                                                   |                   |                                    |                               |  |  |  |  |
|                                                       |                                                                                                    |                   | _                                  |                               |  |  |  |  |
|                                                       | ОК                                                                                                    | Cancel            | Apply                              | Help                          |  |  |  |  |

26- Check on the option to store the zone in Active Directory, then click "OK".

| Change Zone Type                                                                                                    | ×                        |
|----------------------------------------------------------------------------------------------------|--------------------------|
| Select a zone type:                                                                                                    |                          |
| Primary zone                                                                                                    |                          |
| Stores a copy of the zone that can be updated directly.                                                                                                    |                          |
| O Secondary zone                                                                                                    |                          |
| Stores a copy of an existing zone. This option helps balance the pr<br>servers and provides fault tolerance.                                                         | ocessing load of primary |
| Stub zone<br>Stores a copy of a zone containing only NS, SOA, and possibly glue<br>A records. A server containing a stub zone is not authoritative for<br>that zone. | 2                        |
| Store the zone in Active Directory (available only if DNS server is a c                                                                                              | domain controller)       |
|                                                                                                    | OK Cancel                |

- 27- In the confirmation message, click "Yes"
- 28- Click "Ok" to close the properties window.
- 29- Now, we just have to wait just minutes for the replication to take place, and the zone will appear on DC1 with the latest updates with no further configuration.